والدین کے لئے فوکس حاضری کے نوٹ

والدین کی حیثیت سے، قابل اطلاق طالب علم کے ساتھ نیچے والے تیر پر کلک کریں، پھر غیر موجودگی پر کلک کریں۔

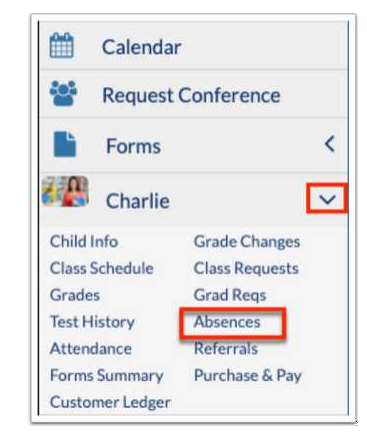

اگر آپ کے طالب علم کے پاس غیر معاف ہونے والی غیر موجودگی یا ترڈیز ہیں تو، الرٹس سیکشن میں پورٹل پر ایک انتباہ ظاہر ہوتا ہے۔ غیر حاضریات (خلاصہ) اسکرین پر جانے کے لئے انتباہ پر کلک کریں۔

|                    | District & School Appouncements                                                 |
|--------------------|---------------------------------------------------------------------------------|
| School Information | District & School Announcements                                                 |
| My Profile         | News Events                                                                     |
| Preferences        | A Alerts                                                                        |
| Calendar           |                                                                                 |
| Request Conference | Charlie has 1 days with unexcused absences/tardies without a note or<br>reason. |
| Forms <            | You have outstanding invoices to be paid! Please review them here.              |
| F                  | School Information My Profile Preferences Calendar Request Conference Forms     |

اگر اسکرین کھل جاتی ہ<u>ےحاضری چارٹ</u>، خلاصہ پر کلک کریں۔

|                 |                  | Lake /          |                 |                    |                  | Focu                     | is High S         | School - | 004 |
|-----------------|------------------|-----------------|-----------------|--------------------|------------------|--------------------------|-------------------|----------|-----|
|                 |                  | Leas            | (e              | rarents)           | 202              | 0-2021                   |                   |          |     |
|                 |                  |                 |                 |                    |                  |                          | 1                 | Sav      |     |
|                 |                  |                 |                 |                    | 0                |                          |                   |          |     |
|                 |                  |                 |                 |                    | Si               | ummary                   | 01                |          |     |
| 5/3 \$          | 5/4 ‡            | 5/5 \$          | 5/6 \$          | 5/7 \$             | 5/10 ¢           | ımmary<br>5/11 ‡         | 5/12 \$           | 5/       |     |
| 5/3 ¢<br>?      | 5/4 \$<br>?      | 5/5 ¢<br>?      | 5/6 \$<br>P     | 5/7 <b>\$</b><br>? | 5/10 ¢           | 5/11 \$<br>?             | 5/12 ‡<br>P       | 5/       |     |
| 5/3 ¢<br>?<br>? | 5/4 \$<br>?<br>? | 5/5 ¢<br>?<br>? | 5/6 ¢<br>P<br>? | 5/7 \$<br>?<br>?   | 5/10 ¢<br>?<br>? | 5/11 <b>\$</b><br>?<br>? | 5/12 ¢<br>P<br>PT | 5/:      |     |

رین سے، آپ کو مدت کے لحاظ سے ظاہر ہونے والی روزانہ حاضری کا جائزہ لینے کی صلاح

آپ کو تاریخ، روزانہ حاضری کا کوڈ، منسلک عذر نوٹ، نوٹ اسٹیٹس، ٹائم ان اور ٹائم آؤٹ (اگر قابل اطلاق ہو)، اور ہر مدت میں حاضری کے تمام کوڈز نظر آئیں گے۔

عذر نوٹ شامل کرنا

- علم کے لئے عذر نوٹ شامل کریں، Excussion Note فیلڈ پر ہوور کریں، پھر طریقہ منتخب کریں اسکین (کمپیوٹر سے منسلک اسکینر کی ضرورت ہے) ہے)، اپ لوڈ (فائل آپ کے آلے پر محفوظ ہے) یا فوٹو (آپ کے آلے پر کیمرہ کی ضرورت ہے)
  - پل ڈاؤن سے اسکینر کو منتخب کریں، اضافی ترتیبات سیٹ کریں، پھر اسکین پر کلک کریں۔

| Doctor  | 's Note.pdf | 0          | $\otimes$ |
|---------|-------------|------------|-----------|
| -       | No Fil      | es         |           |
| Scan    | Jpload      | Take Photo | 2         |
| EXCUSET | ote 2.16.p  | odf 🕓      | $\otimes$ |

2. اگر فائل پہلے ہی آپ کے کمپیوٹر پر محفوظ ہوچکی ہے تو اپ لوڈ پر کلک کریں۔

فائل تلاش کریں، فائل پر کلک کریں، پھر کھولیں پر کلک کریں۔ نوٹ: آپ ورڈ دستاویزات اپ لوڈ نہیں کرسکتے ہیں۔ تاہم، آپ ورڈ دستاویز کو پی ڈی ایف کے طور پر محفوظ کرسکتے ہیں، پھر اسے اپ لوڈ کرسکتے ہیں۔

| E | xcuse note |             |            |           |
|---|------------|-------------|------------|-----------|
|   | Excu       | se Note.pdf | 0          | $\otimes$ |
|   |            | No Fil      | es 🚬       |           |
|   | Scan       | Upload      | Take Photo | 1         |

3. اپنے کمپیوٹر کیمرے کے ساتھ نوٹ کی تصویر لینے کے لئے فوٹو لیں پر کلک کریں۔

ایک بار نوٹ کیمرے کے نظارے میں آنے کے بعد، فوٹو لیں پر کلک کریں۔

| Exci | use Note |             |            |           |
|------|----------|-------------|------------|-----------|
|      | Excus    | se Note.pdf | 0          | $\otimes$ |
|      |          | No Fi       | es i       |           |
|      | Scan     | Upload      | Take Photo |           |

4. عذر نوٹ کو حذف کرنے کے لئے سرخ ایکس پر کلک کریں۔ نوٹ: آپ صرف عذر نوٹ کو حذف کرسکتے ہیں جو آپ نے اپ لوڈ کیے ہیں۔ آپ دوسرے صارفین کے ذریعہ اپ لوڈ کردہ نوٹ حذف نہیں

| Date         | Daily             | Excuse Note                    | Note Status |
|--------------|-------------------|--------------------------------|-------------|
| May 21, 2021 | Present           | No Files                       | N/A         |
| May 20, 2021 | Present           | No Files                       | N/A         |
| May 19, 2021 | Unexcused Absence | Excuse Note Absence May 19.pdf | × N/A       |
| May 17, 2021 | Present           | No Files                       | N/A         |

پاپ اپ ونڈو میں Excussion Note فیلڈ دیکھنے کے لیے توسیع کے تیروں پر کلک کریں جہاں آپ ضرورت کے مطابق اپ لوڈ کرنے کے لیے فائلوں کو کھینچ سکتے ہیں، اپ لوڈ کردہ فائلوں کو دیکھ سکتے ہیں اور فوٹو لے سکتے ہیں۔

| Daily             | Excuse Note                | Note Status                                  |
|-------------------|----------------------------|----------------------------------------------|
| Present           | No Files                   | Excuse Note Absence May 19.pdf<br>Size: 16kb |
| Present           | No Files                   | User: Lelis Adame                            |
| Unexcused Absence | Excuse Note Absence May 19 | €                                            |
| Present           | Scan Up                    | load Take Photo Z N/A                        |

| pdf           |            |
|---------------|------------|
| Coctor's Note |            |
|               |            |
|               | Taka Photo |

5. نوٹ اسٹیٹس عذر نوٹ کی منظوری کے بہاؤ کی حیثیت کو ظاہر کرتی ہے جس میں زیر التواء (انتظامی جائزے کا انتظار ہے)، منظور شدہ 6. اگر انتظامی صارف نے پیغام شامل کیا ہے تو، پیغام پڑھنے کے لئے پیغام دیکھیں پر کلک کریں۔

| Daily             | Excuse Note                 | Note Status             | 01 | 02 | 03 | 04 | 05 | 06 | 07 |
|-------------------|-----------------------------|-------------------------|----|----|----|----|----|----|----|
| Present           | No Files                    | View Message<br>N/A     |    | U  |    |    |    |    |    |
| Present           | No Files                    | N/A                     |    | U  |    |    |    |    |    |
| Unexcused Absence | Excuse Note Absence May 🕙 🛞 | XDenied<br>View Message | U  | U  | U  | U  | U  | U  | U  |
| Present           | No Files                    | N/A                     |    | т  |    |    |    |    |    |
| Present           | Doctor's Note.pdf           | Approved                | PT | U  |    |    |    |    |    |
| Present           | No Files                    | N/A                     |    | C  | U  |    |    |    |    |

ام پڑھیں اور بند کریں پر کلک کریں۔

| Excuse Note Message                                           |      |
|---------------------------------------------------------------|------|
| Please upload an excuse note for this absence, if applicable. |      |
|                                                               | Clos |